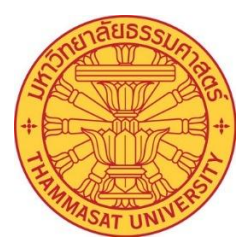

## คู่มือการขึ้นทะเบียนบัณฑิตออนไลน์ Online Graduate Registration Manual (สำหรับนักศึกษา) (User Manual)

งานรับเข้าและทะเบียนประวัตินักศึกษา Department of Personal Profile Records and Admission สำนักงานทะเบียนนักศึกษา OFFICE OF THE REGISTRAR

มหาวิทยาลัยธรรมศาสตร์

THAMMASAT UNIVERSITY

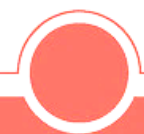

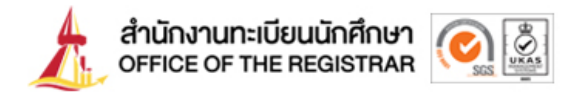

| 25 reg.tu.ac.th/en | តាំរប៊ុករាយាះបើខរបរិកតាម។<br>OFFICE OF THE REGISTRAR                                                                                                    | Y                                                                                                    | About Office of the Registrar - Ap                                                     | Jobs Statistics Contact Us<br>plicants - Students - Graduetes/Alumn1 -                             |
|--------------------|----------------------------------------------------------------------------------------------------|----------------------------------------------------------------------------------------------------|----------------------------------------------------------------------------------------|----------------------------------------------------------------------------------------------------|
|                    | REG TU ย้ายเคาน์เตอร์บ         เฉพาะอุดบริการสำนักงานทะเบียนฯ ส         ติดต่อรับบริการ         ประตูทางเข้าลานจอดรส         ประตูทางเข้าลานจอดรส         เมาะอุดบริการไปเมาะอุดบริการ | ริการใหม่<br>ชุนย์รังสิดเก่านั้น<br>วิได้ที่<br>ถสำนักงานทะเบียนฯ<br>เธลา (ประชาชาชา<br>เธลา (ประชาชาชาชา<br>เธลา (ประชาชาชาชาชาชาชาชาชาชาชาชาชาชาชาชาชาชาชา | Cogin (Student/Stat<br>Login language : Thai<br>User ID Password having trouble loggin | ff)<br>■ English ∰<br>Change Password Submit<br>g into your account, <u>contact ICT HelpDesk</u> . |

1. Students can register as graduates online through the educational service system by visiting www.reg.tu.ac.th

Figure 1: Screenshot of <u>www.reg.tu.ac.th</u>

2. Log in by entering your student ID number and password, then click the "Submit" button to access the system.

| Login (Student/Staff)       |                                 |                        |  |
|-----------------------------|---------------------------------|------------------------|--|
| Login language : 🔿 Thai 🚍 🕚 | 💿 English 🎇                     |                        |  |
| User ID                     |                                 |                        |  |
| Password                    |                                 |                        |  |
|                             | Change Password                 | Submit                 |  |
| having trouble logging in   | ito your account, <u>contac</u> | <u>t ICT HelpDesk.</u> |  |

Figure 2: Screenshot of the login page for the Office of the Registrar.

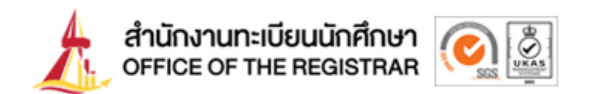

3. After successfully logging in, the system will display the main page with a menu bar on the left. If the student has been approved for a degree by the University Council, the system will display the "Graduate Registration" menu.

| student's profile                  |        |
|------------------------------------|--------|
| Request for Student                |        |
| Student Card Follow-Up             |        |
|                                    |        |
| activity calendar                  |        |
| Quota request result               |        |
| Search course                      | Online |
| enroll                             |        |
| <ul> <li>Student manual</li> </ul> |        |
|                                    |        |
| Petition Online                    |        |
| Request Follow-Up                  |        |
| Graduation request                 |        |
| enrolment result                   |        |
| Class/exam timetable               |        |
| debt/scholarship                   |        |
| Academic result                    |        |
| Graduate registration              |        |
| Graduation verification            |        |
|                                    |        |
| Evaluate                           |        |
| WEBLOG                             |        |
| 1120200                            |        |

Figure 3: Screenshot of the main page with the "Graduate Registration" menu.

4. When clicking the "Graduate Registration" button, if the student has not previously consented to disclose information to third parties, the system will display a notification screen with details. The student must then select either "Agree" or "Disagree" and click the "Save" button.

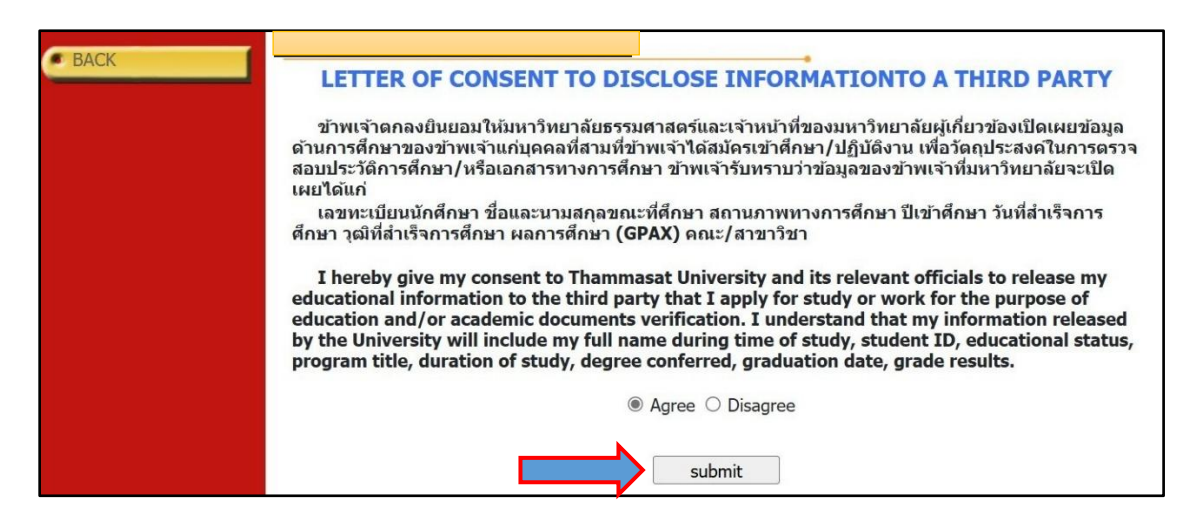

Figure 4: Screenshot of the pop-up notification for consent to disclose information to third parties.

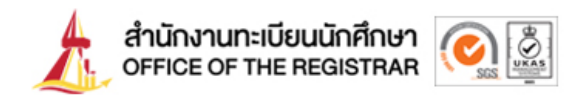

The screen will then display the transaction history, showing whether the student has consented to or declined the disclosure of information to third parties. The student can then click the "Back" button to return to the graduate registration data entry page.

| <b>BACK</b> | LETTER OF CONSENT TO DISCLOSE INFORMATIONTO A THIRD PARTY<br>จำนการศึกษาของข้าพเจ้าแก่บุคคอที่สามที่ข่าพเจ้าได้สมัครเข้าศึกษา/ปฏิบัติงาน เพื่อวัตกุประสงคในการตรวจ<br>เมประวัติการศึกษา/หรือเอกสารทางการศึกษา ข่าพเจ้าวับทราบว่าข่อมูลของข่าพเจ้าที่มหาวิทยาลัยจะเปิด<br>เมประวัติการศึกษา/หรือเอกสารทางการศึกษา ข่าพเจ้าวับทราบว่าข่อมูลของข่าพเจ้าที่มหาวิทยาลัยจะเปิด<br>เมประวัติการศึกษา/หรือเอกสารทางการศึกษา ข่าพเจ้าวับทราบว่าข่อมูลของข่าพเจ้าที่มหาวิทยาลัยจะเปิด<br>เมประวัติการศึกษา/หรือเอกสารทางการศึกษา ข่าพเจ้าวับทราบว่าข่อมูลของข่าพเจ้าที่มหาวิทยาลัยจะเปิด<br>เมประวัติการศึกษา/หรือเอกสารทางการศึกษา ข่าพเจ้าวับทราบว่าข่อมูลของข่าพเจ้าที่มหาวิทยาลัยจะเปิด<br>เมประวัติการศึกษา/หรือเอกสารทางการศึกษา ข่าพเจ้าวับทราบว่าข่อมูลของข่าพเจ้าที่สำเร็จการ<br>สึกษา วุฒิที่ส่าเร็จการศึกษา ผลการศึกษา (GPAX) คณะ/สาขาวัชา<br>Thereby give my consent to Thammasat University and its relevant officials to release my<br>educational information to the third party that I apply for study or work for the purpose of<br>education and/or academic documents verification. I understand that my information released<br>by the University will include my full name during time of study, student ID, educational status,<br>rogram title, duration of study, degree conferred, graduation date, grade results.<br>submit |
|-------------|----------------------------------------------------------------------------------------------------|
|             | Date submitted         มันทึกข่อมูล           26/03/2568 14:53:33         Agree                                                                                                    |

Figure 5: Screenshot of the consent history page for disclosing information to third parties.

5. The system will display a screen for the student to enter graduate registration information. The student must fill in the required fields marked with an asterisk (\*). If there is no information, a dash (-) can be entered. Once all required fields are completed as specified by the system, click the "Save" button to continue to the next step.

|         | R                   | EGISTRA                                      | **                  |                          |                             |
|---------|---------------------|----------------------------------------------|---------------------|--------------------------|-----------------------------|
|         | 99999999945 : N     | Ir DOME THAMMASAT                            |                     |                          |                             |
| P. DACK | Place fill the infe | mation below (Please input data that mark *) |                     |                          |                             |
| DHUN    | ACADEMIC BACK       | (GROUND                                      |                     |                          |                             |
| SAVE    | Student ID          | 999999945                                    |                     |                          |                             |
|         | Firstname(Thai)     | โดม                                          | Lastname            | ธรรมศาสตร์               |                             |
|         | Fistname(Eng)       | DOME                                         | Lastname            | THAMMASAT                |                             |
|         | Campus              | RANGSIT                                      | Level               | Bachelor                 |                             |
|         | School              | Facylty Test                                 | Name of Program     | Test department          |                             |
|         | Major Field         |                                              | Name of Degree      | Unfulfilled Requirements |                             |
|         | Student Status      | Normal                                       | Date of Adminission | 11/11/2562               | Date of Conferred / Leaving |
|         | CURRENT ADDR        |                                              |                     |                          |                             |
|         | E-mail              |                                              |                     |                          |                             |
|         | Address 1 *         |                                              |                     |                          |                             |
|         | Road, Subdistrict * |                                              |                     |                          |                             |
|         | Amphur *            | อำเภอพระนครครือยุธยา                         |                     |                          |                             |
|         | Province *          | PHRA NAKHON SI AYUTTHAYA                     |                     |                          |                             |
|         | Zip Code *          | 13000                                        |                     |                          |                             |
|         | Phone No. *         |                                              |                     |                          |                             |
|         | Mobile *            |                                              |                     |                          |                             |
|         |                     |                                              |                     |                          |                             |
|         | Address 1 *         | s                                            |                     |                          |                             |
|         | Road Subdistrict *  |                                              |                     |                          |                             |
|         | Koad, Subdistrict   | WESTALAN                                     |                     |                          |                             |
|         | Amphur              | ארמשמא                                       |                     |                          |                             |
|         | Province            | BANGKOK                                      |                     |                          |                             |
|         | Zip Code *          |                                              |                     |                          |                             |
|         | WORK CURRENT        | LY                                           |                     |                          |                             |
|         | Carreer *           | รับราชการ                                    |                     |                          |                             |
|         | Income              | 234                                          |                     |                          |                             |
|         | Company Name        |                                              |                     |                          |                             |
|         | Address 1           |                                              |                     |                          |                             |
|         | (เลขที,หมู่บ้าน)    |                                              |                     |                          |                             |
|         | Road, Subdistrict   |                                              |                     |                          |                             |
|         | Amphur              |                                              |                     |                          |                             |
|         | Province            | · • •                                        |                     |                          |                             |
|         | Zip Code            |                                              |                     |                          |                             |
|         | Phone No            | 022222222                                    |                     |                          |                             |
|         | Fax                 |                                              |                     |                          |                             |
|         | Engนักศึกษาต่างชาติ | No ¥                                         |                     |                          |                             |
|         |                     |                                              |                     |                          |                             |
|         |                     |                                              |                     |                          |                             |

Figure 6: Screenshot of the graduate registration data entry page.

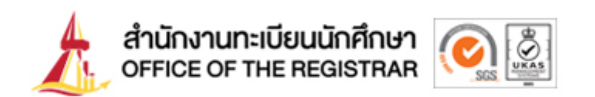

- 6. After completing the graduate registration data entry, the system will prompt the student to select a method for receiving the graduate registration documents (which include a certificate of degree and an academic transcript). The student can choose from two options for receiving the documents:
  - 6.1 Pick up in person
  - 6.2 Postal Delivery

|      | Choosing how to receive your document and printing the payment form                                                       |  |  |
|------|----------------------------------------------------------------------------------------------------|--|--|
| BACK | 1.Choose how to receive your document Pick up in person                                                                   |  |  |
|      | 2.Click "Submit" to confirm your choice Submit                                                                            |  |  |
|      | 3. Pay by QR CODE Click to show QR Code                                                                                   |  |  |
|      |                                                                                                    |  |  |
|      | *** In case your payment for graduate registration is not yet done, your registration will be regarded as incomplete. *** |  |  |
|      | 🖁 ขอความอนุเคราะห์ดอบแบบสำรวจความพึงพอใจการขึ้นทะเบียนบัณฑิต                                                              |  |  |

Figure 7: Screenshot of the graduate registration document receipt options.

After selecting the method for receiving the graduate registration documents, click the "Submit" button to confirm the document receipt method. Then, click the "Click to Show QR Code" button to generate a QR code for payment of the graduate registration fee.

|      | Choosing how to receive your document and printing the payment form                                                       |  |  |
|------|----------------------------------------------------------------------------------------------------|--|--|
| BACK | 1.Choose how to receive your document Pick up in person                                                                   |  |  |
|      | 2.Click "Submit" to confirm your choice Submit                                                                            |  |  |
|      | 3. Pay by QR CODE Click to show QR Code                                                                                   |  |  |
|      |                                                                                                    |  |  |
|      | *** In case your payment for graduate registration is not yet done, your registration will be regarded as incomplete. *** |  |  |
|      | 🖁 ขอความอนุเคราะห์ดอบแบบสำรวจความพึงพอใจการขึ้นทะเบียนบัณฑิต                                                              |  |  |

Figure 8: Screenshot showing the "Submit" button and the "Click to Display QR Code" button.

7. The system will display a QR code, and the student can pay the graduate registration fee using a banking application (Mobile Banking) by scanning the QR code displayed on the screen. Once the student completes the payment and receives the payment slip, the graduate registration process will be considered fully completed.

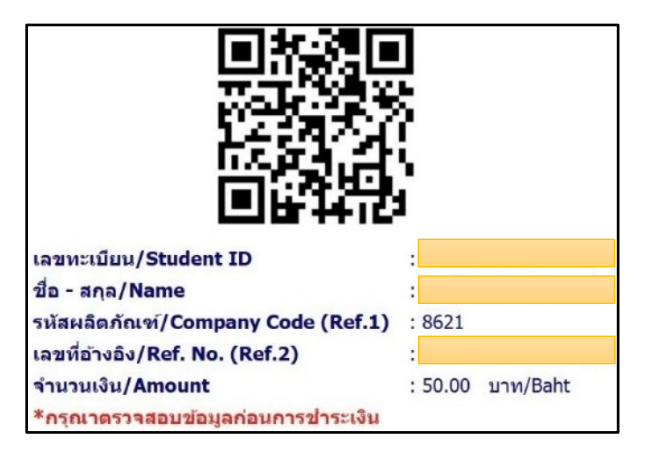

Figure 9: Screenshot displaying the QR code for fee payment.

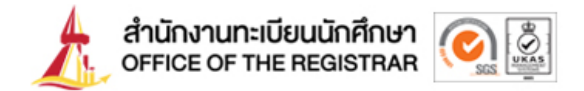

## Additional Information: Contacting for Graduate Registration Documents

- 1. **Pick up in person**: Students must print the payment slip and bring it to the Office of the Registrar to collect the graduate registration documents. This can be done from Monday to Friday (except public holidays) between 8:30 AM and 4:00 PM. Documents can be collected immediately after payment is made.
- Postal Delivery: Graduate registration documents will be sent on the next business day (only within Thailand) after the payment is completed. Students can view the tracking number on the main page (after logging in) and enter the tracking number at the following link: <u>https://track.thailandpost.com</u>/.

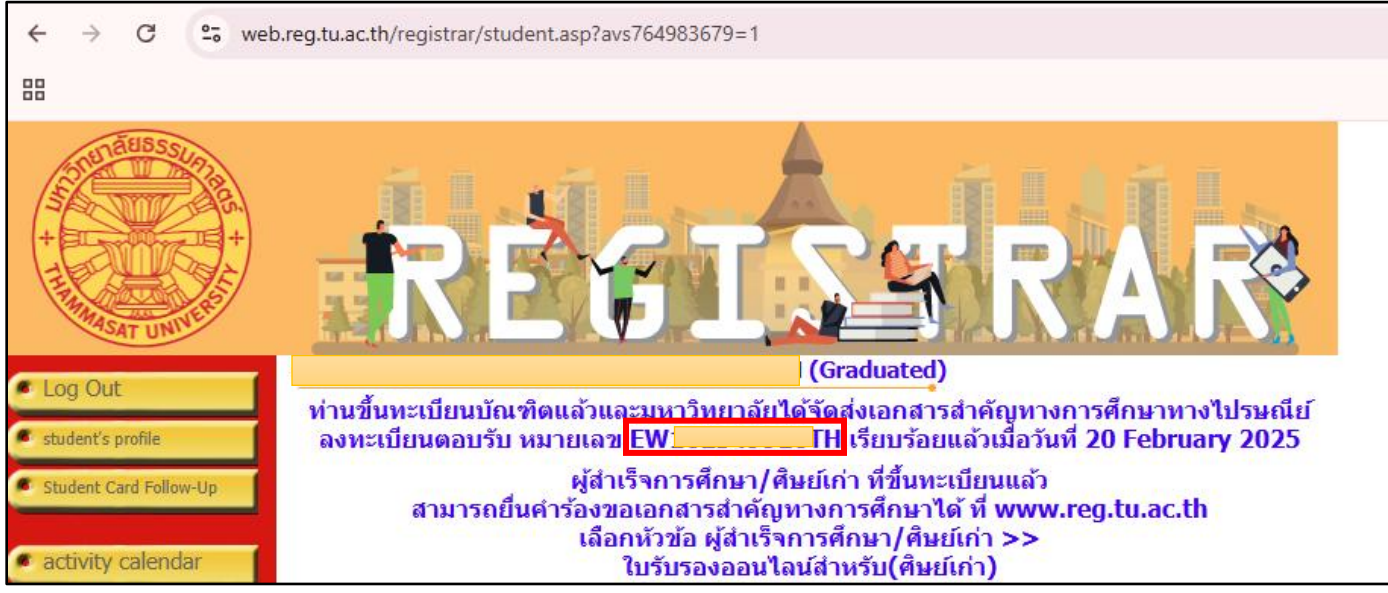

Figure 10: Screenshot displaying the tracking number status page.

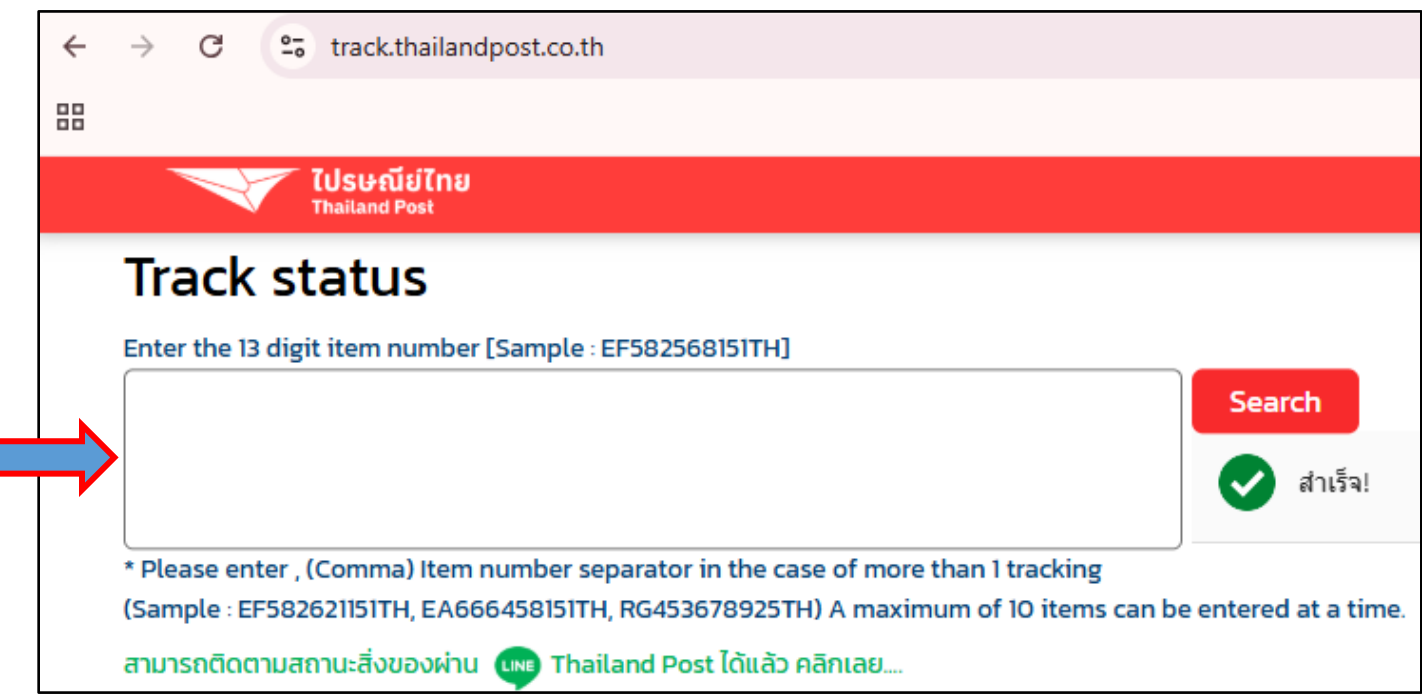

Figure 11: Screenshot showing the input field for entering the tracking number.